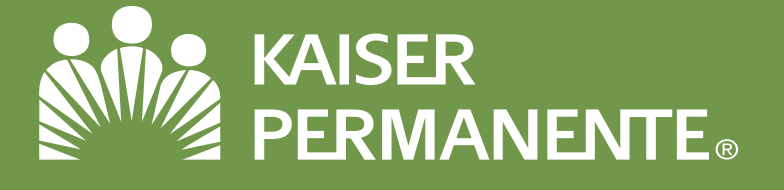

# My Benefits Manager: Provider Portal Guide

Use My Benefits Manager to submit or check the status of a pre-determination/pre-authorization, to check the status of a claim, view remittances and explanation of benefits (EOBs), check member eligibility and view a member's benefit usage and limitations.

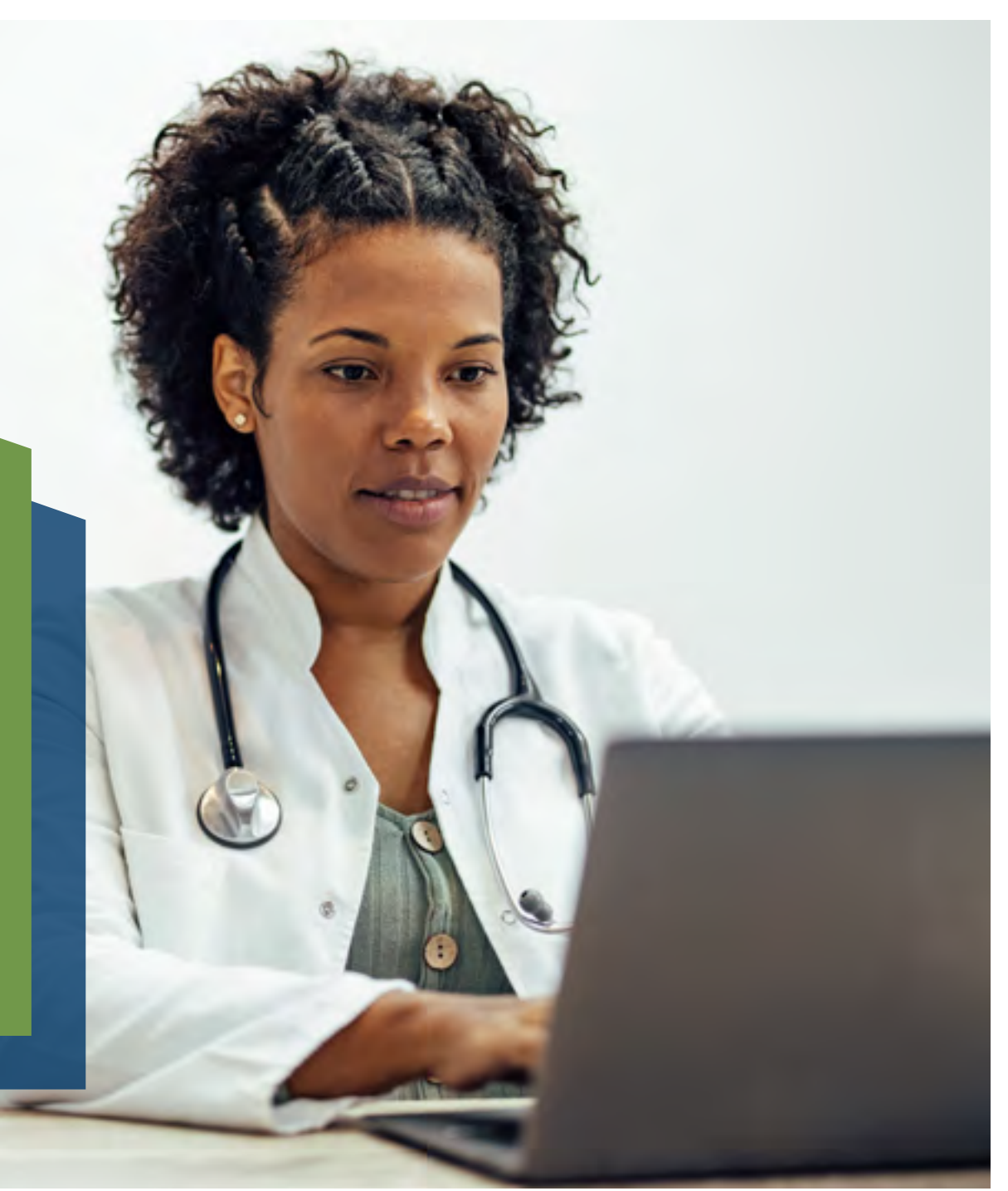

### **Creating an Account**

- 1. Access the portal via: www.kp.org/dental/nw/ppo/providers
- 2. Click on Create account
- 3. Fill out the information requested.

Note: A paid claim number from a member who has been active in the last 180 days is required to create your account.

## Signing in

- 4. Access the portal via: www.kp.org/dental/nw/ppo/providers
- 5. Enter your credentials and click Sign in.
- 6. Enter the code sent via text or email, depending on how you requested your multifactor authentication.

|                                                                                                    |                                                                                                    | My Benefits                                                                                                    |    |
|----------------------------------------------------------------------------------------------------|----------------------------------------------------------------------------------------------------|----------------------------------------------------------------------------------------------------|----|
|                                                                                                    |                                                                                                    | Sign in to your account                                                                                                    |    |
|                                                                                                    |                                                                                                    | ()                                                                                                    |    |
|                                                                                                    |                                                                                                    | Patramed                                                                                                    |    |
|                                                                                                    |                                                                                                    | 4 2                                                                                                    |    |
|                                                                                                    |                                                                                                    |                                                                                                    |    |
|                                                                                                    |                                                                                                    |                                                                                                    |    |
|                                                                                                    |                                                                                                    |                                                                                                    |    |
|                                                                                                    |                                                                                                    |                                                                                                    |    |
| Account information   Bit is   Bit is   <                                                                                                    |                                                                                                    |                                                                                                    |    |
|                                                                                                    |                                                                                                    | Account information                                                                                                    | 73 |
|                                                                                                    |                                                                                                    | Paul Survey<br>Pro-                                                                                                    |    |
|                                                                                                    |                                                                                                    | 1 Address of the second second s                                                                                                    |    |
| Security information   Currey you parsent   Intermediate   Intermediate   Intermed                                                                                                    |                                                                                                    |                                                                                                    |    |
| Composition     Composition     Compositi      |                                                                                                    | Account country                                                                                                    |    |
|                                                                                                    |                                                                                                    | Automa and Automa and Automa and Automa and Automa and Automa and Automa and Automa and Automa and Automa and A                                                                                                    |    |
|                                                                                                    |                                                                                                    | A series of the series of the  |    |
| Charge your pressore<br>                                                                                                    |                                                                                                    | Security Information                                                                                                    |    |
|                                                                                                    |                                                                                                    | Change your password                                                                                                    |    |
|                                                                                                    |                                                                                                    |                                                                                                    |    |
|                                                                                                    |                                                                                                    | COMMITMENT                                                                                                    |    |
|                                                                                                    |                                                                                                    | The foreman                                                                                                    |    |
|                                                                                                    |                                                                                                    | A Contraction of the Contraction of the Contraction |    |
| And Benefits  Inter security code  Inter security code  Inter security c |                                                                                                    | yindy Kine Paramete                                                                                                    |    |
|                                                                                                    | ( D                                                                                                    | C.                                                                                                    | -4 |
| In their security code                                                                                                    | My Bene                                                                                                    | nts                                                                                                    |    |
| a set of the set of equations are set of a set of provide the set of the set of the s    | nter security                                                                                                    | code                                                                                                    |    |
| n den bij de en milleren anders de en en en de fallen. P y nach and en en en en en en en en en en en en en                                                                                                    | white and sections.                                                                                                    | a man i si an i pina i pina i pina i pina i pina i pina i pina i pina i pina i pina i pina i pina i pina i pina                                                                                                    |    |
| na paul mala a f, danama arawa di kalam A paul ana mai sa manda lina ana a ci infa kandina ana canana di makana<br>m dana arawa kanding yanga<br>mala                                                                                                    | tion a complete many                                                                                                    | top come or (-) Wild                                                                                                    |    |
| er dinna sentarfag tiede<br>dinna i<br>Hirmannia anna interna<br>Remembrar dala daraha har ha diaga<br>di dina i dan an a talah te diaga dina dina dina dina dina dina dina din                                                                                                    | es paraisis tales                                                                                                    | a sear à labor / produce recomment income or information contract, in since                                                                                                    |    |
| And Annual Energy Sector Sector Secto | e time security rade                                                                                                    |                                                                                                    |    |
| Reconservices this database has in dagas<br>of cleanse I and a second second                                                                                                    | I AND A                                                                                                    |                                                                                                    |    |
| nin den af de la celar de la celar de la parte constate.                                                                                                    | Rennershare their starts                                                                                                    | and but his days                                                                                                    |    |
| New York                                                                                                    | stitution during the set of                                                                                                    | and the second and the second second                                                                                                    |    |
|                                                                                                    | and the local division of the local division of the local division | 100                                                                                                    |    |
|                                                                                                    |                                                                                                    |                                                                                                    |    |
|                                                                                                    |                                                                                                    |                                                                                                    |    |
|                                                                                                    |                                                                                                    |                                                                                                    |    |
|                                                                                                    |                                                                                                    |                                                                                                    |    |

### **Checking Claim Status**

- 7. Select the Claims tab and enter the claim number(s) you wish to research and select search.
- 8. Using the links and the browser back button, you can toggle through the claim results. Once you select a claim, select "Original View" under Claims to view a remittance/EOB.

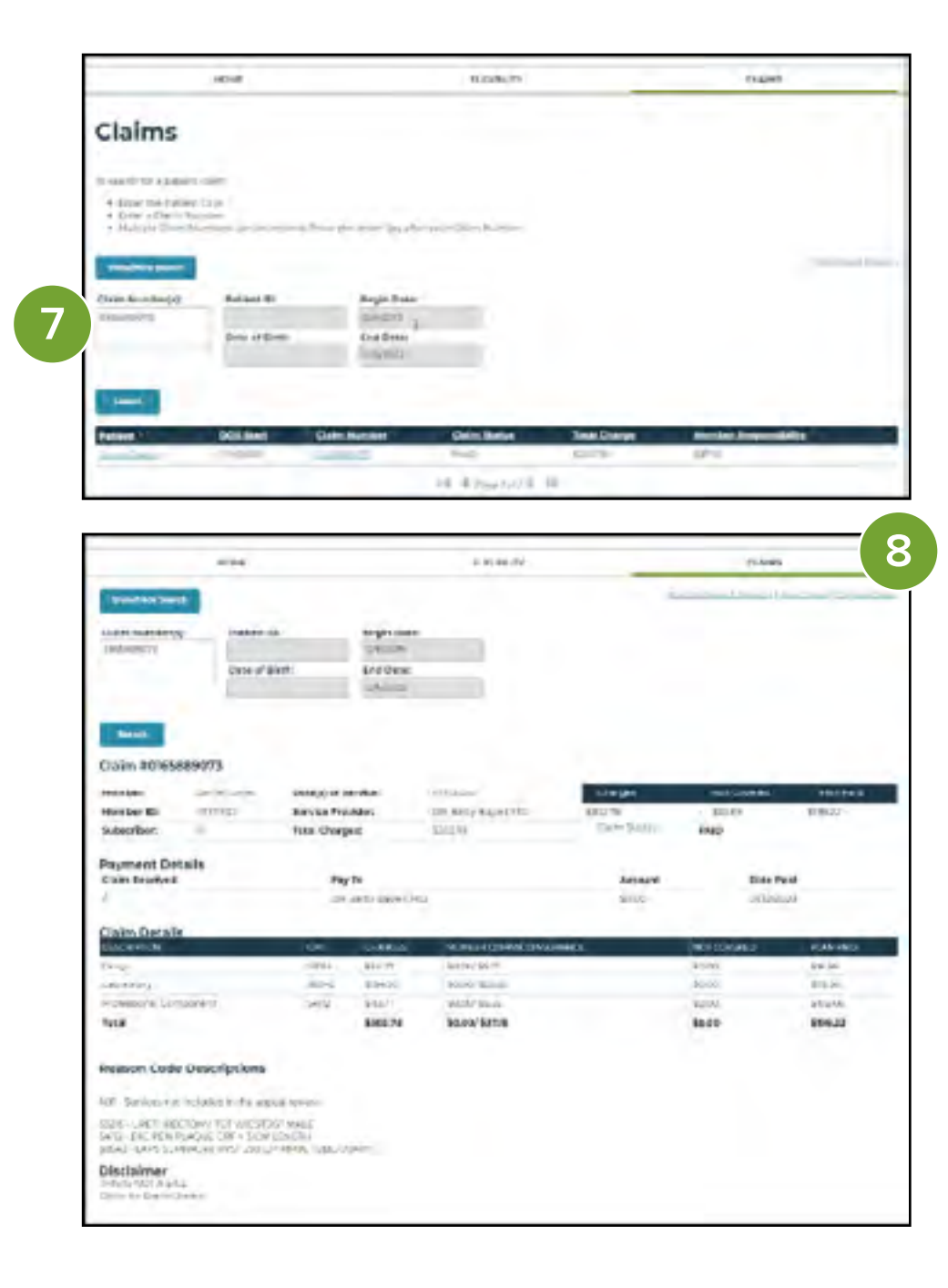

### **Checking Member Eligibility**

- 9. Select the Eligibility tab and enter the member ID(s)/subscriber's HRN(s), to include the "KP" prefix, you'd like to check and select search.
- 10. Using the links and the browser back button, you can toggle through the eligibility results.
- 11. You can also view a member's benefits usage and limits.

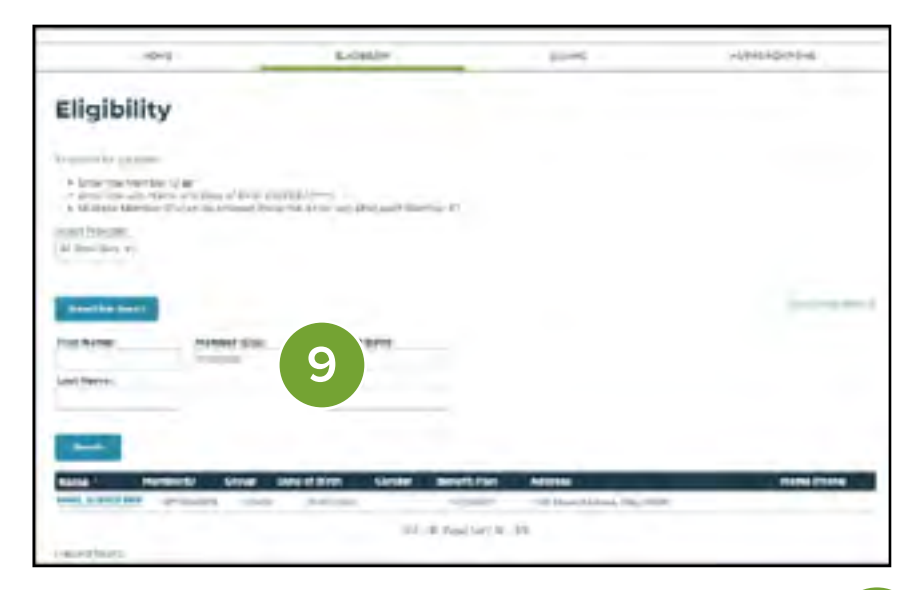

| Eligibility                                                                                                    |              |                  |              |                | 10 |
|----------------------------------------------------------------------------------------------------|--------------|------------------|--------------|----------------|----|
| Name and Address of the Owner of Street of Street of Str |              |                  |              |                |    |
| Double Land                                                                                                    |              |                  |              | ż              |    |
| Chil Asero:                                                                                                    | Manthan Kalo | Table 64 TELevis | -            |                |    |
| Lifet Martine                                                                                                    |              | and.             |              |                |    |
| -                                                                                                    |              |                  |              |                |    |
| Participant                                                                                                    |              |                  |              |                |    |
| Renter: .                                                                                                    | ALL REPORT   | ing Sare:        | 10011080-    |                |    |
| These of the local division of the local division of the local div | CORNEL IN    | and an other     | -2000        |                |    |
|                                                                                                    |              |                  |              |                |    |
| Coverages                                                                                                    |              |                  |              |                |    |
| MEDICA: . Shee                                                                                                    |              |                  |              |                |    |
| travartari, Antro                                                                                                    | ( content    |                  |              |                |    |
| DENTAL - SINIT                                                                                                    |              |                  |              |                |    |
| Samp Stars, 1979                                                                                                    |              |                  |              |                |    |
| VISION - Shart                                                                                                    |              |                  |              |                |    |
| Streege Dates (0.0122)                                                                                                    | E (2016010)  |                  |              |                |    |
| Benefit Usag                                                                                                    | e and Limit  |                  | -            | -              |    |
| Sam - Individual Dec                                                                                                    | ouctible     |                  |              |                |    |
| A MONTON                                                                                                    |              |                  | incast inti- | interest and a |    |

## **Checking Member Eligibility Continued**

- 12. To view any family member(s) that may be associated with the subscriber's HRN, click on the subscriber's name.
- 13. Click on View all family members.
- 14. A list of any family member(s) associated with the subscriber's HRN will be displayed. Click on any family member to view that member's information.

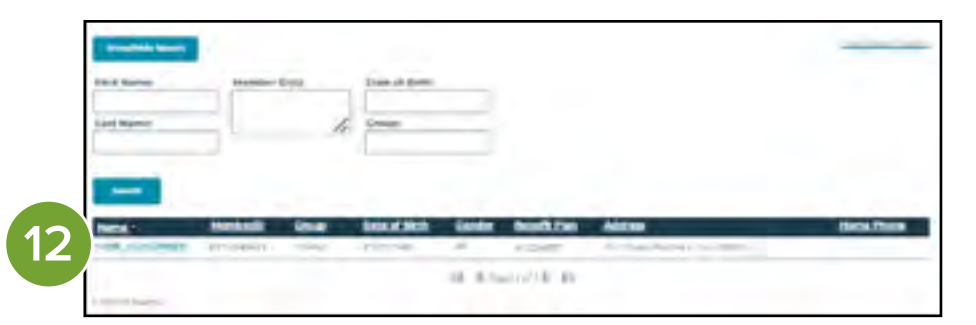

|    | Reading Social | Name Of Street | Press of Spream |  |
|----|----------------|----------------|-----------------|--|
|    | Last Barbar    |                |                 |  |
| 12 | -              |                |                 |  |
| 13 |                |                |                 |  |

| My Benefits          |               |      | -0 ×                   |
|----------------------|---------------|------|------------------------|
|                      | LOND          | 5.94 | 14715213211288         |
| Eligibility          |               |      |                        |
| from many            |               |      |                        |
| All states w         |               |      |                        |
| Brought the same     |               |      | Emperation (Section 1) |
| First Rame           | Date of Lines |      |                        |
| Lait North           | 10 000        |      |                        |
| -                    |               |      |                        |
| Sector Sector Sector |               |      |                        |
| and the              |               |      |                        |

### **Checking Pre-Authorization**

- 15. Select the Authorizations tab and select either Search responses or Search the original requests. Enter the requested information.
- 16. Use the links to view the authorization details.

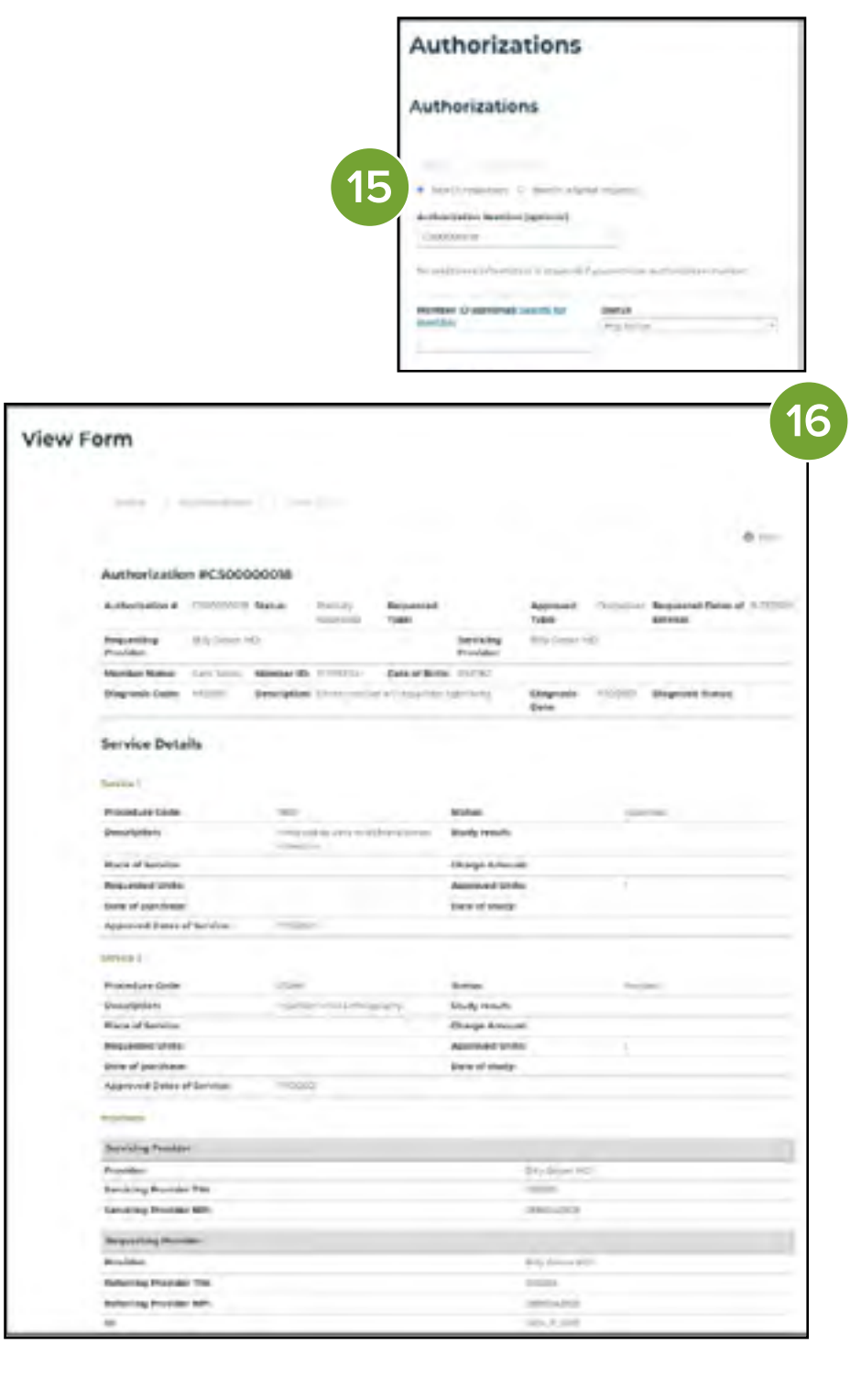

#### Reviewing or Submitting a Pre-Determination or Pre-Authorization

- To review or submit a Pre-Approval/Pre-Determination or Pre-Authorization, select Pre-Approval/Pre-Determination or Pre-Authorization Form ("Kaiser Dental Providers Only").
- Enter the requested information and select Review or Submit.
   Documentation can be attached to support the services by selecting Attachments and uploading the file and clicking Add.

#### Note:

Please obtain pre-authorization on all procedures over \$500. Pre-authorizations can be submitted via the portal or mail to the claims address at the end of the guide or can be identified as a pre-authorization claim to be submitted electronically through Web MD, Change Healthcare, Proximed or Availity by using Payer ID RP073. Documentation can be attached to support the services the pre-authorization will include.

| My Benefits                                 |             |                        | 0 2 63                                       |
|---------------------------------------------|-------------|------------------------|----------------------------------------------|
| 104                                         | - accessive | -saint                 | 100000 C                                     |
|                                             |             |                        |                                              |
| Welcome, Denise                             |             | Q                      | for some                                     |
| All you can a serie of the Continues of the |             | Same in                |                                              |
|                                             |             | <b>U</b>               | -usue                                        |
|                                             |             | 17 Producer banks from | annandra in Productoriana Anna<br>Ann Orly 1 |

| Pre-Approval/Pre-Determination/Pre-A                                                                                                    | authorization Form - Kaiser                   |
|----------------------------------------------------------------------------------------------------|-----------------------------------------------|
|                                                                                                    |                                               |
|                                                                                                    | Phase surgings are fairs an addiningly child. |
|                                                                                                    |                                               |
|                                                                                                    |                                               |
| International Action                                                                                                    |                                               |
| -                                                                                                    |                                               |
|                                                                                                    |                                               |
| Annual Intel                                                                                                    |                                               |
|                                                                                                    |                                               |
| Band day Marcard                                                                                                    |                                               |
|                                                                                                    |                                               |
|                                                                                                    |                                               |
|                                                                                                    |                                               |
| The Real Property lies of the real Property lies of the real Property  |                                               |
|                                                                                                    |                                               |
| Parties ( Part Renne")                                                                                                    |                                               |
|                                                                                                    |                                               |
| Future Last Report                                                                                                    |                                               |
|                                                                                                    |                                               |
| Particul lines of \$1000."                                                                                                    |                                               |
|                                                                                                    |                                               |
| And the Designation of the Party of the Party of the Part |                                               |
|                                                                                                    |                                               |
| Ph. Land Landminister Street                                                                                                    |                                               |
| in a second second second second second second second second second second second second second second second s                                                                                                    |                                               |
| Contraction of the Contraction of the Contraction o |                                               |
|                                                                                                    |                                               |
| Presentary Lode'                                                                                                    |                                               |

If you need assistance, please contact the Kaiser Permanente Insurance Program Support Center:

Kaiser Permanente Dental Choice (PPO) P.O. Box 6927 Columbia, SC 29260

1-866-653-0338

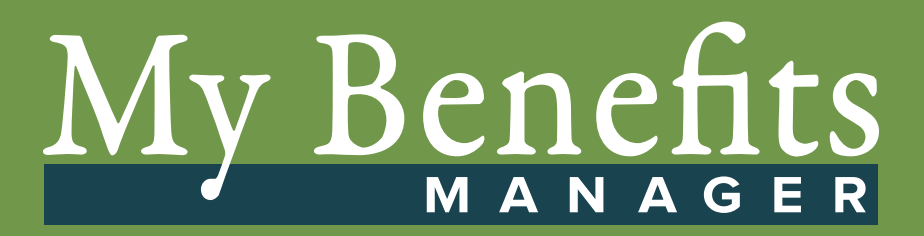